## **B**Office

Ondersteuning / Excel / Excel 2007 Help en ondersteuning / Gegevens valideren
Gegevensvalidatie verwijderen
Van toepassing op: Microsoft Office Excel 2007

1. Selecteer de cellen waarin u niet langer gegevens + Alles weergeven wilt valideren.

Als u gegevensvalidatie wilt verwijderen uit alle vergelijkbare cellen of uit alle cellen die validatie op een werkblad hebben, zoekt u de cellen in kwestie.

+ Cellen met gegevensvalidatie zoeken

 Klik op het tabblad Gegevens, in de groep Gegevenshulpmiddelen, op Gegevens valideren.

Gegevensvalidatie ~ Samenvoegen Tekst naar Duplicaten kolommen verwijderen 🍄 'Wat als'-analyse ~ Hulpmiddelen voor gegevens

+ Probleem: De opdracht Validatie is niet beschikbaar.

- 2. Voer een van de volgende handelingen uit:
  - Als u wordt gevraagd om de huidige instellingen te wissen en door te gaan, klikt u op **OK** en klikt u vervolgens op **Annuleren**.
  - Als het dialoogvenster Gegevensvalidatie wordt weergegeven, klikt op het tabblad Instellingen en klikt u vervolgens op Alles wissen.

© 2011 Microsoft Corporation. Alle rechten voorbehouden.

Microsoft